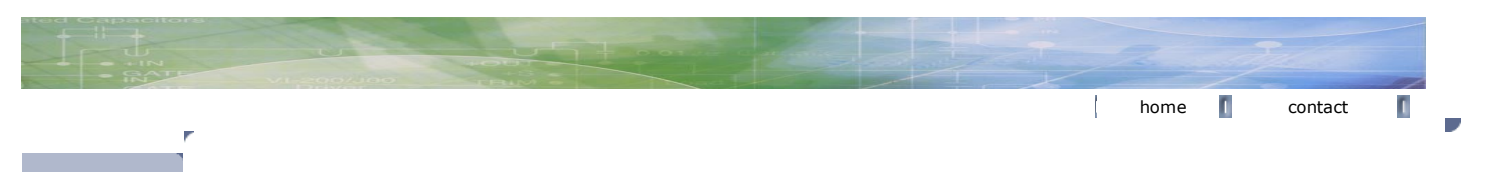

# PN3048 Phase Noise Software

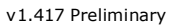

## HOME PROJECTS DOWNLOAD LINKS ABOUT ME CONTACT

WHAT

The main interface for the program consists of a series of eight tabs.

one of several HP spectrum analyzers such as the HP3585A.

|       | Test Type Range       | <u>Graph</u>       |
|-------|-----------------------|--------------------|
|       | Instrument Parameters | Loaded Files       |
| S NEW | Cal Process           | Parameter Summary  |
|       | Source Control        | <u>Measurement</u> |

There are four main dialog boxes for choosing display colors and labeling, specifying attached instruments and GPIB addresses, specifying segments, n controlling the 11848A, and testing the system.

PN3048 is a Windows program for measuring the phase noise of signal sources and two port devices using the HP11848A Phase Noise Interface and HP

Spectrum Analyzer. With these basic instruments, phase noise may be measured at offsets from the carrier of .01Hz to 100Khz and to 40Mhz with the

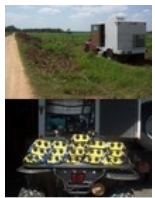

Display Setup Instrument Configuration Edit Segment Tables 11848 Control 3048 Test

## **Program Installation**

To install the PN3048 program, run setup.exe. The installation program will create a new folder in the Program Files folder named PN3048 where the r executable program file and a few support files are placed. Two PN3048 icons will be created. One will be placed on the Start Menu and the other on y desktop. A list of the installed files is included at the end of this file.

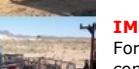

## IMPORTANT

For various Asian and European users it will be necessary to change the Regional Settings on your computer to deal with the placement of the decimal commas in the input fields and also the unicode encoding used in some languages. You must choose "English United States" in the Windows Regional O the Advanced tab as shown below under the topic Regional Settings.

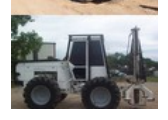

## **Uninstalling the Program**

To uninstall the PN3048 System Software, double-click the icon Add/Remove Programs in the Control Panel. Find the PN3048 program in the list of pro Install/Uninstall and click the Add/Remove... button. Windows will automatically remove the PN3048 program.

## **Main Window**

The PN3048 Main window is where phase noise files are loaded, measurement options selected and measurements run.

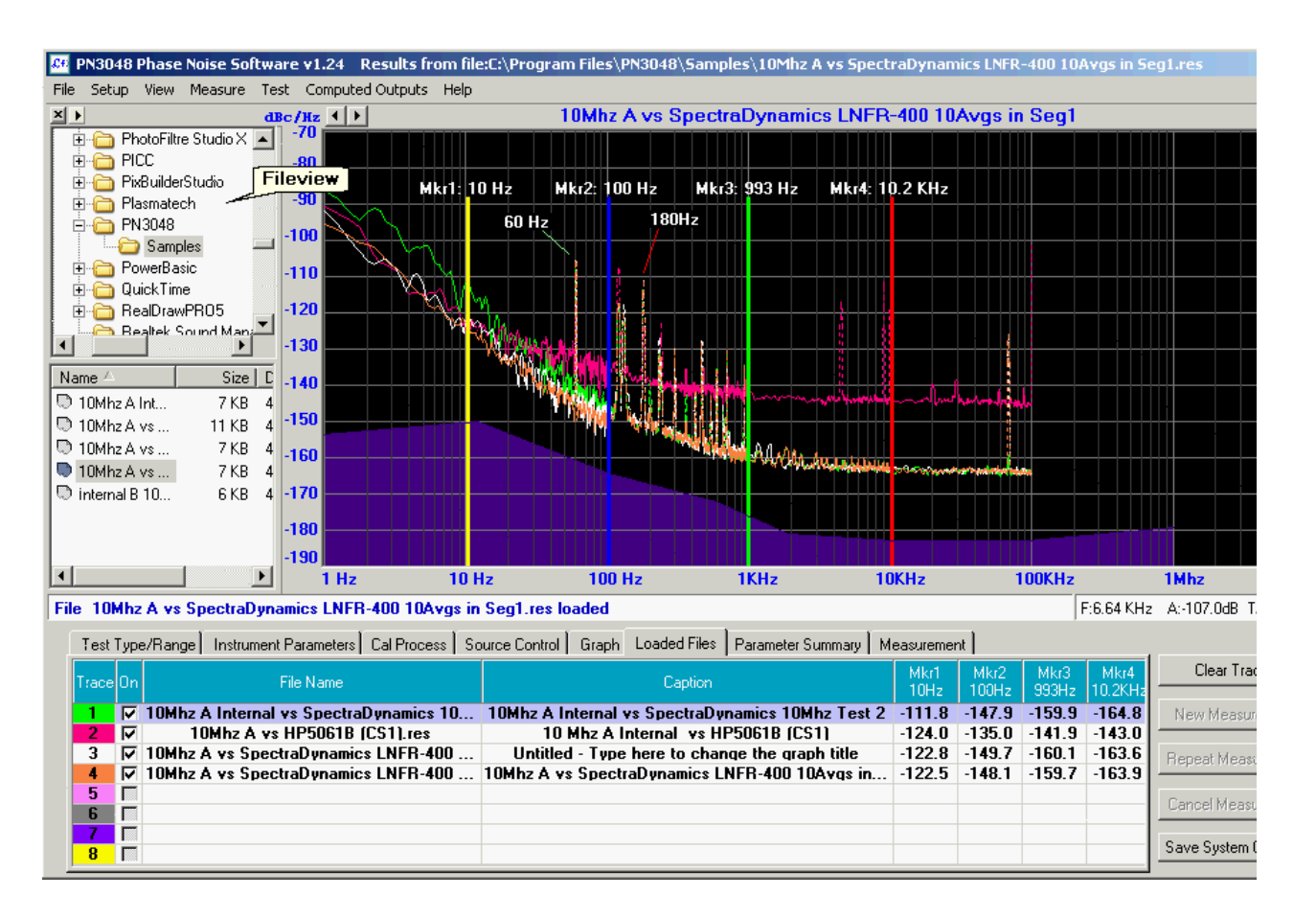

#### Save System Configuration Button

Saves the current program settings to the default configuration file PN3048.ini. PN3048.ini is loaded when the program is first run, establishing the me environment. You may load and save other configuration files with different names from the file menu items "Load Configuration..." and "Save Config. As..." These files have the same structure as the PN3048.ini file, however, they are given the extension "\*.cfg" to distinguish them from the default PN file.

#### **Clear Traces Button**

Clears measurement data or a loaded file (or files) from memory. When a file is loaded, the state of the software is saved to a temporary file named  $\sim$ PN3048.ini. When the Clear Trace button is clicked, the graph is cleared and the state of the software is restored using this temporary file.

#### Cancel Button

Allows a measurement in progress to be canceled. You are prompted before the program quits the current measurement.

#### **New Measurement Button**

Initiates a new measurement. The VCO and Phase Detector tuning constants are determined before beginning the actual phase noise measurement pr This takes much longer but is more accurate than using existing constants.

Also, if a file is loaded, the software will prompt you to use the VCO and Phase Detector constants from the loaded file in the measurement. This will c software to skip the determination of these two constants resulting in a faster measurement cycle.

#### Repeat Measurement Button

The Repeat Measurement button uses VCO and Phase Detector tuning constants that were determined from initially running a "New Measurement". Th in a much faster measurement cycle.

### Fileview

Fileview, located on the left side of the main window, is an explorer style view of the file system with the directory structure displayed in the upper par files displayed in the lower pane. The relative size of the panes can be adjusted by dragging the splitter bar that divides them. At the top of the directory pane, the [PICTURE FileViewBtn.gif] button provides several options that control the behavior of Fileview. For example, the action for clicking on a file in the file pane is to immediately load that file. This may be changed from single-click load to double-click load, which allow: be renamed and deleted without being loaded.

### Files

The program reads both the original HP BDAT file format generated by HP 9000 series computers and also the PC byte ordered file format. It determine type (normal or reversed byte ordering) automatically. The program writes the results of measurements in the same BDAT format, but with PC byte or The files the software uses are:

### \*.res

Result file. Contains plot data and instrument parameters. These files are in the same format as the original HP RESU\_ files.

## PN30448.ini

Default parameters for the program. This loads on startup

### \*.cfg

Same structure as the PN3048.ini, intended for saving different setups. These are saved using the menu item "SaveConfigurationn As..." and recalled I

menu item "File | Load Configuration ... "

#### \*.seg

Segment definition file. The default segments are stored in PN3048.ini and are loaded when the program is first run. Additional segment definitions car created and saved using the Save Segment As... button in the Edit Segment form and are saved using the .seg extension.

### CalDataLo.ini

Calibration data for the low frequency bands

### CalDataHi.ini

Calibration data for the high frequency bands

## \*.ds

Display Setup file. This file is used to save different display setups with varying line, label, and marker positions and colors. A dispay setup file is gener when the button "Save Dispay Setup" in the Display form is clicked. To load a previously saved dispay setup, click on "Load Display Setup" button.

### \*.nf

Noise floor file. This file contains the X & Y data used to generate a noise floor curve. Noise floor curves can be loaded and saved from the Display Setu the Noise Floor group.

## **System Requirements**

The software has only been tested under Windows XP and may not run under Windows Vista or Windows 7. At a minimum, the software expects to see HP11848A and a 3561A and a National Instruments compatible GPIB controller. The following HP instruments can be used with the software for differe measurement scenarios:

| RF Spectrum      |                   |          |                      |
|------------------|-------------------|----------|----------------------|
| Analyzers        | <b>RF Sources</b> | Counters | <b>Miscellaneous</b> |
| HP3585A/B        | HP8662A HP8644A   | HP5384A  | HP3325A              |
| HP8561/2/3 A/B/E | HP8663A HP8654A   | HP5385A  | HP3478A              |
| HP8566A/B        | HP8665A HP8654B   | HP5386A  | 11729C               |
| HP8567A          | HP8640A HP8656B   | HP5343A  |                      |
| HP8568A/B        | HP8642A HP8657A   | HP5316A  |                      |
| HP71000          | HP8642B HP8657B   | HP5316B  |                      |

## TABS

### Type/Range Tab

The Offset Start and Stop Frequencies are entered here as well as the minimum number of averages, which can be over-ridden by the averaging settin Segment definitions.

At present, two "Measurement Types" have been tested: "Phase Noise Using Phase Locked Loop" and "Phase Noise without Using a PLL". The other fou available have not been tested and most likely will not work.

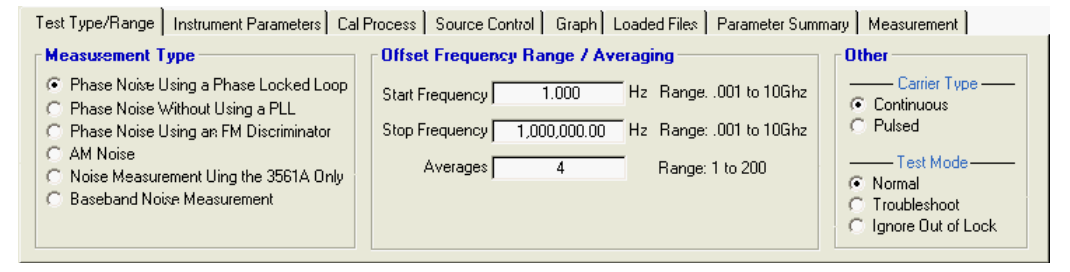

### **Instrument Parameters Tab**

Specify the Phase Detector type, carrier frequency and VCO tuning parameters. All elements except External Phase/AM Detector in the have been test

| Test Type/Range | Instrument Parameters                  | Cal Pro | cess | Source Control      | Graph Loa       | aded F | iles Parameter | Summary | Measurement          |
|-----------------|----------------------------------------|---------|------|---------------------|-----------------|--------|----------------|---------|----------------------|
| Phase Detecto   | Phase Detector VCO / Carrier Frequency |         |      |                     |                 |        |                |         |                      |
| Internal Pha    | se Detector: 5Mbz to 160               | 0Mbz    |      | Ca                  | arrier frequenc | зу 🦳   | 10,900,000.0   | Hz      | Range: 1Hz to 110Ghz |
| C Internal Pha  | se Detector: 1.2Ghz to 18              | Ghz     |      | Detector/Discrim i  | nput frequenc   | у 🕅    | 10,000,000.0   | Hz      | Range: 5Mhz to 18Ghz |
| C External Pha  | ase/AM Detector                        |         |      | VCO T               | uning Constar   | nt 🔽   | 10.00          | Hz/Volt | Range: .01 to 1E6    |
|                 |                                        |         | Cer  | nter voltage of VCC | ) Tuning curv   | re 🔽   | 0.00           | Volts   | Range: -10 to 10     |
|                 |                                        |         | 1    | Voltage tuning rang | ge of VCO +,    | /- 🕅   | 4.00           | Volts   | Range: 0 - 10        |
|                 |                                        |         |      | VCU tune port in    | nput resistanc  | :e     | 1,000,000.0    | Ohms    | Range: .1 to 1E6     |

### **Cal Process Tab**

Determines the procedure used to establish the VCO and Phase Detector tuning constants.

| Test Type/Range Instrument Pa                                                                | rameters Cal Process         | Source Control   | Graph  | n   Loaded Files   Parameter Summary   Meas                                                                                              | surement                      |
|----------------------------------------------------------------------------------------------|------------------------------|------------------|--------|----------------------------------------------------------------------------------------------------|-------------------------------|
| Phase Detector Constant<br>C Use the current Detector Cons<br>G Measure the current Detector | tant 0.628 V/Rad<br>Constant | 950.E-6 to 1.E+3 | 3      | VCO Tuning Constant<br>C Use the current Tuning Constant<br>C Measure the VCO Tuning Constant<br>C Compute from expected Tuning Constant | 14 Hz/Volt<br>t 1E+15 Hz/Volt |
|                                                                                              |                              | 🔽 Verify         | Loop S | uppression                                                                                                    |                               |
|                                                                                              |                              |                  |        |                                                                                                    |                               |

Only the first two Phase Detector Constant methods have been verified: Use Current Detector Constant Measure the Current

Note: Other methods appear in the Phase Detector group when a non-PLL controlled measurement is made, but these have not been tested yet.

Under VCO Tuning Constant, two have been tested. Use Current Tuning Constant Measure the VCO Tuning Constant

### Source Control Tab

Displays a connection diagram of the various sources/components under test. There are four possible Source Control displays corresponding to the fou types of noise measurements. Clicking on the various elements in the connection diagram causes the connections to change. Only two connection arra have been tested Phase Noise Using Phase Locked Loop and Phase Noise Without a Phase Locked Loop. Most of the connection types should work but r combinations have been tested.

For Test Type Phase Noise Using Phase Locked Loop the Source Control Tab looks like this:

| Test Type/Range Instrument Parameters Cal Process Source Control Graph Loaded | Files Parameter Summary Measurement |
|-------------------------------------------------------------------------------|-------------------------------------|
| Device Under Test (DUT) Down Co                                               | nverter HP 11848A                   |
| 10 MHz 'A' - System Control Ctrl NOT IN                                       | USE Ctrl                            |
| Reference Source                                                              |                                     |
| 10 MHz 'B' - System Control Ctrl                                              | $  \forall \rangle$                 |
| Time Base                                                                     |                                     |
| NOT IN USE                                                                    | Tune Source                         |
|                                                                               | Tune Voltage                        |

For Test Type Phase Noise Without a Phase Locked Loop, the Source Control Tab looks like this:

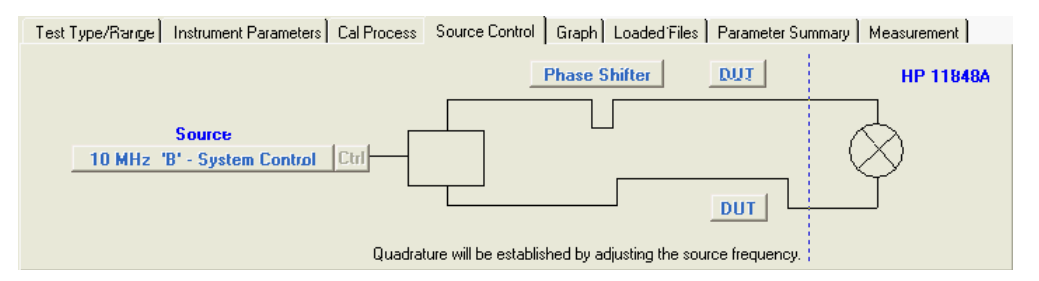

For Test Type Phase Noise Using an FM Discriminator, the Source Control Tab looks like this:

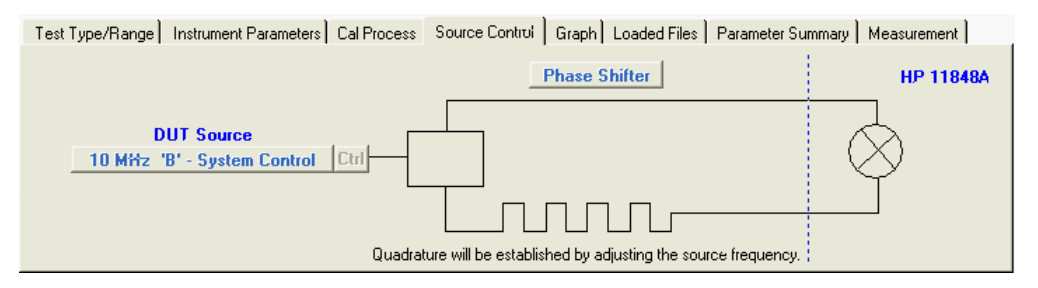

For Test Type AM Noise, the Source Control Tab looks like this:

| Test Type/Hange   Instrument Parameters   Cal Process | Source Control Graph Loaded Files Parameter Summary Measurement |
|-------------------------------------------------------|-----------------------------------------------------------------|
| AM DETECTOR                                           | HP 11848A                                                       |
| DUT Source<br>10 HHz 'B' - System Control Ctrl        | AM Detector                                                     |
|                                                       |                                                                 |

## Graph Tab

Here you may choose the type of graph to display, the X and Y coordinates and colors. Checking "Display Multiple Result Files", allows multiple phase I measurements to be loaded for comparison.

The only graph type that has been coded is the Single Sideband Phase Noise (dBc/Hz).

| Test Type/Range Instrument Parameters Cal Process Sc                                        | ource Control Graph Loaded Files Parameter Summary Measurement |
|---------------------------------------------------------------------------------------------|----------------------------------------------------------------|
| Graph Type                                                                                  | Graph Parameters                                               |
| Single Sideband Phase Noise (dBc/Hz)                                                        | Minimum X Coordinate 1.000 Hz Range: .001Hz to 10Ghz           |
| C Phase Modulation Spectral Density (dB/Hz)                                                 | Maximum X Coordinate 10,000,000 Hz Range: .001Hz to 10Ghz      |
| C FM Spectral Density (1/SQR(Hz))                                                           | Minimum Y Coordinate -170 Range: -300 to 300                   |
| Spectral Density of Frac. Freq Fluctuations (1/SQR(Hz))     Noise Figure for 2-Port Devices | Maximum Y Coordinate 0 Range: -300 to 300                      |
| DSC FLR Small Angle                                                                         | Colors Display Multiple Result Files                           |

### **Loaded Files Tab**

This tab displays the filenames, titles of files and the ranges of the measurement, when more than one file is loaded (must check "Display Multiple Res on the Graph tab to display more than one file)

| ſ  | Test  | Туре | e/Range   Instrument Parameters   Cal Process   Sc | urce Control Graph Loaded Files Parameter Summary M | easuremei    | nt            |               |                 |                 |
|----|-------|------|----------------------------------------------------|-----------------------------------------------------|--------------|---------------|---------------|-----------------|-----------------|
|    | Trace | On   | File Name                                          | Caption                                             | Mkr1<br>10Hz | Mkr2<br>100Hz | Mkr3<br>993Hz | Mkr4<br>10.2KHz | Clear Traces    |
|    | 1     |      | 10Mhz A Internal vs SpectraDynamics 10             | 10Mhz A Internal vs SpectraDynamics 10Mhz Test 2    | -111.8       | -147.9        | -159.9        | -164.8          | New Measurem    |
|    | 2     |      | 10Mhz A vs HP5061B (CS1).res                       | 10 Mhz A Internal vs HP5061B (CS1)                  | -124.0       | -135.0        | -141.9        | -143.0          |                 |
|    | 3     |      | 10Minz A vs SpectraDynamics LNFR-400               | Untitled - Type here to change the graph title      | -122.8       | -149.7        | -160.1        | -163.6          | Beneat Measurer |
|    | 4     | ₽    | 10Mhz A vs SpectraDynamics LNFR-400                | 18Mhz A vs SpectraDynamics LNFR-400 10Avgs in       | -122.5       | -148.1        | -159.7        | -163.9          |                 |
|    | 5     |      |                                                    |                                                     |              |               |               |                 | e 14            |
|    | 6     |      |                                                    |                                                     |              |               |               |                 | Lancel Measuren |
| 10 | 7     |      |                                                    |                                                     |              |               |               |                 |                 |
|    | 8     |      |                                                    |                                                     |              |               |               |                 | Save System Con |
| 14 |       |      |                                                    |                                                     | 1            | 1             | 1             |                 |                 |

### **Parameter Summary Tab**

This tab displays a summary of all the various parameters for each type of measurement. The fields displayed here vary depending on the type of measurement. The fields displayed here vary depending on the type of measurement.

| Test Type/Range Instrument Parameters Ca                                                                   | Process Source-Control Graph Loaded I                                              | Files Parameter Summary Measurement                                                                     |
|----------------------------------------------------------------------------------------------------|------------------------------------------------------------------------------------|----------------------------------------------------------------------------------------------------|
| Measurement Type: Phase Locked<br>Start Frequency: 1 Hz<br>Stop Frequency: 1.E+6 Hz<br>Minimum Averages: 4 | Entered Kvco: 10 Hz/Volt<br>Center Voltage: 0 Hz/Volt<br>Tune Range +/-: 4 Hz/Volt | Loop Suppression: VERIFIED<br>Closed PLL BW: 28 Hz<br>Peak Tune Range: 56 Hz<br>Assumed Pole: 40.E+2 Hz |
| Carrier Frequency: 10.E+6 Hz                                                                               | Kxco Method: MEASURED                                                              | DUT: USER'S SRCE, SYS                                                                                   |
| Detector In Freq: 10.E+6 Hz                                                                                | Kyco: 14 Hz/Volt                                                                   | Reference Source: 10 MHz 'A', SYS, VCO                                                                  |
| Phase Detector: 5 TO 1680 MHz                                                                              | Kphi Method: MEASURED                                                              | External Timebase: NOT IN USE                                                                           |
| 11848A LNA: OUT                                                                                            | Kphi: 629.E-3 V/Rad                                                                | Down Converter: NOT IN USE                                                                              |

### **Measurement Tab**

The measurement tab displays information about the current running measurement. Also, if a measurement fails to find a beat note, the VCO Center \ control and the Inc/Dec Span control on this tab will be enabled allowing you to adjust the VCO Center frequency, which will change the tuning voltage hence the beat frequency. The span setting of the 3561A may then be adjusted to get the best view of the beat note.

| Test Type/Range Instrument Parameters Cal                                                                                                    | Process   Source Control   Graph   Loaded Files   Parameter Summary | Measurement                                               |
|----------------------------------------------------------------------------------------------------|---------------------------------------------------------------------|-----------------------------------------------------------|
| PLL Gain Change: 268.E-15 dB<br>Closed PLL BW: 35 Hz<br>Peak Tune Range: 72 Hz<br>Assumed Pole: 702 Hz<br>Max Error: 5 dB<br>Detector Constant: 608.E-3V/Rad | 3561A                                                               | VCO Center Voltage<br>0.35 ×<br>Inc/Dec Span<br>100,000 × |
| VCO Constant: 14 Hz/V<br>Approx internal noise floor: -170 dBc/Hz<br>(LNA in, Offsets > 10 kHz)                                                              | 11848A                                                              | LNA On<br>Continue                                        |

## FORMS

## **Display Setup**

| 💐 Display Setup                                                                                                    |                                                                                                    | ×                                                                                                    |
|----------------------------------------------------------------------------------------------------|----------------------------------------------------------------------------------------------------|----------------------------------------------------------------------------------------------------|
| Trace Color/Background                                                                                                    | V Lines                                                                                                    | Labels                                                                                                    |
| Trace 1 Trace 5<br>Trace 2 Trace 6<br>Trace 3 Trace 7<br>Trace 4 Trace 8<br>Background<br>Major Grid<br>Black Background<br>White Background<br>Cyan Background | Line 1  Line 2  Line 2  Line 3  Line 4  Line 5  Line 6  Line 7  Line 8  Line 9  Line 10  Reset Lines All On All Off | Label 1       ▼       60 Hz         Label 2       ▼       180Hz         Label 3       □       □         Label 4       □       □         Label 5       □       □         Label 6       □       □         Label 7       □       □         Label 8       □       □         Label 9       □       □ |
| Noise Floor       Color        • Thin       Fill        • Thick       Load     Save       Save Display Setup     Load                                           | Marker 1 V<br>Marker 2 V<br>Marker 3 V<br>Marker 4 V<br>d Display Setup                                             | Clear Labels     All On     All Off       Filename -> Labels     Text Color       File Caption -> Labels     Background       Ok     (Cancel)     Help                                                                                                    |

Display Setup is available by right clicking the display area and choosing "Display Setup" or selecting the menu item View | Display Setup... The Displa form allows the trace and background colors to be changed. In addition, the Lines, Labels, Markers and Noise Floor may be turned on and off, colors cl and individual Lines and Labels enabled or disabled.

The markers and labels can be selected by left clicking and dragging into position using the mouse. To position the Lines, move the mouse pointer ove point until the mouse pointer changes to a four-headed arrow, and then left click and drag the endpoint into position.

The text in the Labels can be edited by double-clicking on them or, alternatively, they can be edited in the Display Setup form.

### **Edit Segment Tables**

| 🖏 Ed  | lit Segment                 | Tables                |                          |                           |                     |           |                         |  |  |
|-------|-----------------------------|-----------------------|--------------------------|---------------------------|---------------------|-----------|-------------------------|--|--|
| 1     | FFT Segment Table           |                       |                          |                           |                     |           |                         |  |  |
| Seg # | Plotted<br>Range Low        | Plotted<br>Range High | Measurement<br>Range Low | Measurement<br>Range High | Minimum<br>Averages | Bandwidth | Time Record _<br>Length |  |  |
| 1     | 1                           | 100                   | 1                        | 100                       | 4                   | 0.955     | 4                       |  |  |
| 2     | 100                         | 1000                  | 100                      | 1000                      | 30                  | 9.486     | 0.4                     |  |  |
| 3     | 1000                        | 10000                 | 1000                     | 10000                     | 100                 | 95.86     | 0.04                    |  |  |
| 4     |                             |                       |                          |                           |                     |           | -                       |  |  |
| 5     |                             |                       |                          |                           |                     |           |                         |  |  |
| 6     |                             |                       |                          |                           |                     |           |                         |  |  |
| 7     |                             |                       |                          |                           |                     |           |                         |  |  |
| 8     |                             |                       |                          |                           |                     |           |                         |  |  |
| 9     |                             |                       |                          |                           |                     |           |                         |  |  |
|       |                             |                       | RF Se                    | gment Table               |                     |           |                         |  |  |
| Seg # | Plotted<br>Range Low        | Plotted<br>Range High | Measurement<br>Range Low | Measurement<br>Range High | Minimum<br>Averages | Bandwidth | Time Record             |  |  |
| 1     |                             |                       |                          |                           |                     |           |                         |  |  |
| 2     |                             |                       |                          |                           |                     |           |                         |  |  |
| 3     |                             |                       |                          |                           |                     |           |                         |  |  |
| 4     |                             |                       |                          |                           |                     |           | -                       |  |  |
| 5     |                             |                       |                          |                           |                     |           |                         |  |  |
| 5     |                             |                       |                          |                           |                     |           |                         |  |  |
| 6     |                             |                       |                          |                           |                     |           |                         |  |  |
|       |                             |                       |                          |                           |                     |           |                         |  |  |
| 9     |                             |                       |                          |                           |                     |           |                         |  |  |
| 9     |                             |                       |                          |                           |                     |           |                         |  |  |
| 9     | Load Segmer                 | nts                   |                          | Insert Row                |                     | elete Row |                         |  |  |
| 9<br> | Load Segmer<br>ave Segment: | nts<br>s As           | 01                       | Insert Row                | Cancel              | elete Row | lelp                    |  |  |

The Edit Segment Tables form allows the current segment definition to be edited, and new definitions to created and saved. It is fully functional, but th very little checking for correctness. For example, if you delete a row this will cause problems. The program currently expects the entries to be ascendi frequency order, and for the specified segments to begin and end without gaps. I plan to add more robust error checking to prevent inadvertent errors can cause a measurement to fail for mysterious reasons.

## **Instrument Configuration**

| 🗟 Instrument Configuration                                                                                  |                                                                                                    |                                                                                                    |                                                                       |                                                                                                    |                                                                                                    |
|----------------------------------------------------------------------------------------------------|----------------------------------------------------------------------------------------------------|----------------------------------------------------------------------------------------------------|-----------------------------------------------------------------------|----------------------------------------------------------------------------------------------------|----------------------------------------------------------------------------------------------------|
| S. Instrument Configure<br>Basic Instruments<br>Addr<br>3561A 11<br>11848A 20<br>GPIB Adapters<br>Board 1 C | Analyzer         Addr           No RF Analyzer         Addr           3585A/B         13           8561/2/3 A/B/E         0           8566A/B         18           8567A         0           8568A/B         18           8568A/B         18           8568A/B         18           8568A/B         18           8568A/B         18           8568A/B         18 | RF Source         Addr           No RF Source         Addr           8662A         19           8663A         0           8665A         0           8665A         0           8665A         0           8640B         0           8642A         0 | Addr<br>8644A C 0<br>8645A C 0<br>8645B C 0<br>8656B C 0<br>8656B C 0 | Counter         Addr           5384A         0           5385A         0           5386A         0           5386A         0           5386A         0           5386A         0           5386A         0           5386A         0           5386A         0           5386A         0 | Miscellaneous       Func Gen     Addr       3325A     17       Voltmeter     3478A       3478A     23       Downconverter     11729C |
| Test GPIB Co                                                                                                | 71000 C 0                                                                                                    | 0k                                                                                                    | 86578 C 0                                                             | 53168 C 0                                                                                                    | Configure 11729C                                                                                                    |

The Instrument Configuration form is used to specify which instruments are connected to the system. It is fully functional, and allows all of the original instruments HP specified for operation with the 3048A to be selected. However, at present, only the basic boxes have been tested - the HP11848A and HP3561A. If you select any of the other instruments the software will address them (i.e., the 3585A or the 8662A) but if a measurement is specified th them, it is likely to fail (very likely)

## 11848 Control

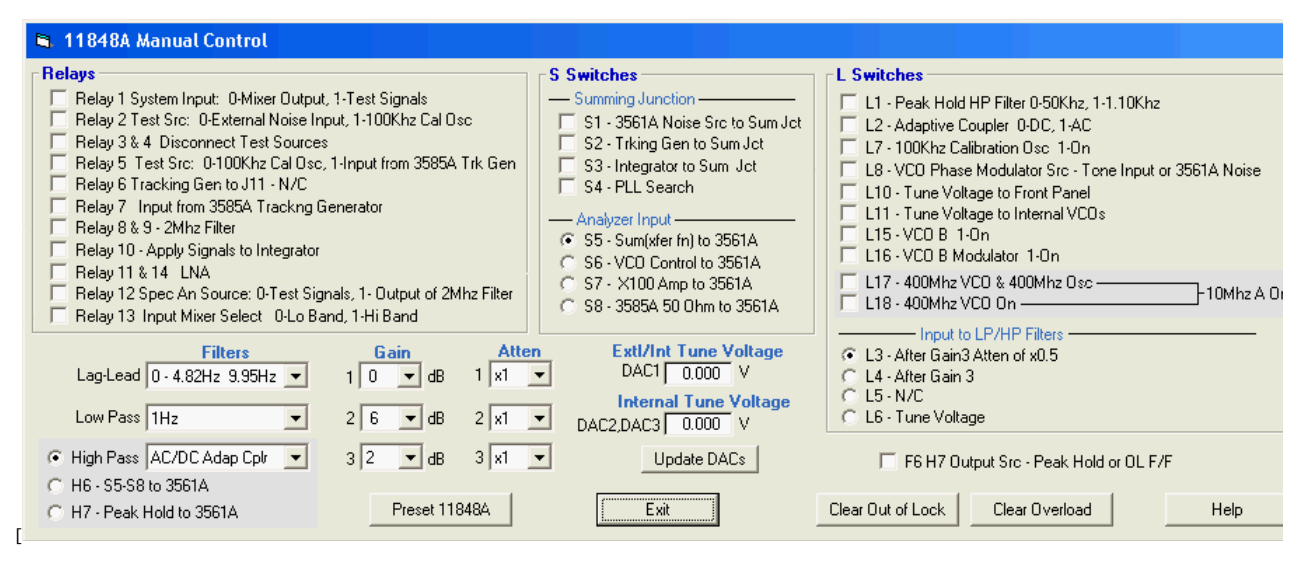

The 11848 Control form allows manual control of the 11848A Interface box. On entry, the current state of the 11848A is reported. You may change the any relay or switch in the 11848A here. This form may be invoked while a test is in progress to take a look at the state of the 11848A while a test is ru optionally modify the state of the 11848A. The test will resume from where it was interrupted.

## 3048 Test

| 🗟, 3048A Test                                                                                                    | ×                                                                                                    |
|----------------------------------------------------------------------------------------------------|----------------------------------------------------------------------------------------------------|
| Functional Tests PerformanceTests Calibrate System Internal Adjustments                                                                                                    | Test Internal DACs                                                                                                    |
| 3048A Functional Tests                                                                                                    | Paths-                                                                                                    |
| Fun All Tests     Test 1 DC Offset Test     Test 2 A3/A4 Signal Paths Transfer Function Test     Test 3 PLL Paths Transfer Function Test     Test 3 PLL Paths Transfer Function Test     Test 4 Lag/Lead Transfer Function Test     Test 5 100Khz Calibrator, Search Osc & Out Of Lock F/F Test     Test 5 100Khz Calibrator, Bearnote Test     Test 6 RF Phase Detector Beatrinote Test     Test 7 DAC 1,2 & 3 Beatnote Pull Test     Test 9 Rear Panel Tune Voltage Output Test     Test 10 Front Panel Tune Voltage Output Test | All     GoMhz LPF     C HPF 1KHz     ZMhz LPF     C HPF 100Hz     LNA 50 0hm     C HPF 10Hz     LNA 50 0hm     Low Freq)     C HPF 1Hz     LNA 1K     C Adaptive Coupler=AC     Switched Gain x2     C Adaptive Coupler=DC     Switched Gain x1     C LPF 10KHz     Switched Gain x1     C LPF 10Hz     Switched Gain x1     C LPF 10Hz     HPF 10KHz     C LPF 11Hz |
| View 11848 State     Continue       Pause after setting up 11848A     Run Test                                                                                                    | Cancel Test                                                                                                    |
| Save Test Log                                                                                                    | Exit Help                                                                                                    |
|                                                                                                    |                                                                                                    |

Provides a variety of tests for verifying the function and performance of the system and for adjusting various internal circuits. The Calibrate tab allows calibration constants to be generated.

The Functional Tests tab, Internal Adjustments tab and Test Internal DACs tab are now functional. The Performance Tests tab and Calibrate System ta functional.

## **Regional Settings**

If you are an international user using either Windows Vista, Windows XP or Windows 2000, the code page Windows uses for language translation must English (United States) for the PN3048 program to run properly. If the regional settings are set incorrectly, the PN3048 software will run erratically an not be able to load and view the sample result files or control the HP3048 hardware. Follow the instructions below to view or change the regional settin your version of Windows.

## Windows XP

Follow these steps to set Windows Regional settings for Windows XP.

Go to the Control panel by clicking on Start/Settings/Control Panel.

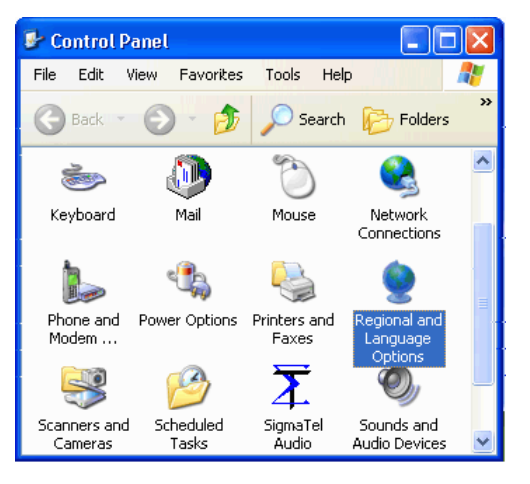

Find the Regional and Language Options icon and double click. This will bring up the Regional and Language Options form shown below with the Region tab showing the current regional setting. Enter your language here.

| Regional and L                                             | anguage Options 🛛 ? 🔀                                                                 |               |
|------------------------------------------------------------|---------------------------------------------------------------------------------------|---------------|
| Regional Options                                           | Languages Advanced                                                                    |               |
| Standards and                                              | d formats                                                                             |               |
| This option al<br>dates, and tin                           | ffects how some programs format numbers, currencies,<br>ne.                           |               |
| Select an iter<br>your own form                            | n to match its preferences, or click Customize to choose<br>nats:                     |               |
| Chinese (PR                                                | C) Customize                                                                          |               |
| Samples                                                    | <u> </u>                                                                              | Choose your   |
| Number:                                                    | 123,456,789.09                                                                        | Language Here |
| Currency:                                                  | ¥ 123,456,789.00                                                                      |               |
| Time:                                                      | 18:07:13                                                                              |               |
| Short date:                                                | 2004-5-13                                                                             |               |
| Long date:                                                 | 2004年5月13日                                                                            |               |
| Location<br>To help servi<br>weather, sele<br>United State | ces provide you with local information, such as news and<br>ct your present location: |               |
|                                                            | OK Cancel Apply                                                                       |               |

Next click on the Advanced tab and choose English (United States) as shown below.

| Regional and Language Options                                                                                                    |                                          |
|----------------------------------------------------------------------------------------------------|------------------------------------------|
| Regional Options Languages Advanced                                                                                                    |                                          |
| Language for non-Unicode programs                                                                                                    |                                          |
| This system setting enables non-Unicode programs to display menus<br>and dialogs in their native language. It does not affect Unicode<br>programs, but it does apply to all users of this computer. |                                          |
| Select a language to match the language version of the non-Unicode<br>programs you want to use:                                                                                                    |                                          |
| English (United States)                                                                                                    | - Must Select<br>English (United States) |
| Code page conversion tables                                                                                                    |                                          |
| ✓ 10000 (MAC - Roman) ✓ 10001 (MAC - Jananese)                                                                                                    |                                          |
| <ul> <li>10002 (MAC - Traditional Chinese Big5)</li> </ul>                                                                                                    |                                          |
| 10003 (MAC - Korean)                                                                                                    |                                          |
| 🔲 10004 (MAC - Arabic)                                                                                                    |                                          |
| 10005 (MAC - Hebrew)                                                                                                    |                                          |
| Default user account settings                                                                                                    |                                          |
| Apply all settings to the current user account and to the default     user profile                                                                                                    |                                          |
|                                                                                                    |                                          |
| OK Cancel Apply                                                                                                    |                                          |

Click OK to accept the new settings and then click OK in the Regional Options form. Windows will prompt you to restart the computer. Choose Yes to re

## Windows 2000

Follow these steps to set Windows Regional settings for Windows 2000.

Go to the Control panel by clicking on Start/Settings/Control Panel.

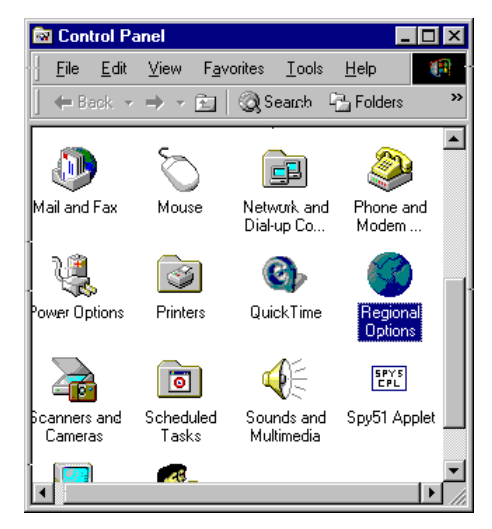

Find the Regional Options icon and double click. This will bring up the Regional Options form with the General tab showing Your Locale (location) setting shown below. Enter your language here. This affects the way dates, times and numbers are presented by Windows.

| Regional Options                               |                      | ?                        | × |                                                         |
|------------------------------------------------|----------------------|--------------------------|---|---------------------------------------------------------|
| General Numbers Currer                         | ncy Time Date        | Input Locales            |   |                                                         |
| Installed input locales                        |                      |                          | 1 |                                                         |
| Input language                                 |                      | Keyboard layout/liviE    |   |                                                         |
| EN English (United                             | States)              | US 📥                     |   | CI.                                                     |
| 🗸 📑 Chinese (Taiwa                             | n) Chinese (Traditio | onal) - New Phonetic 🔜 ' |   | <ul> <li>Choose your</li> <li>Langester horo</li> </ul> |
| SV Swedish                                     |                      | Swedish 👻                |   | also                                                    |
| Add                                            | <u>R</u> emove       | Properties               |   |                                                         |
|                                                | IME Settings         | <u>S</u> et as Default   |   |                                                         |
| To turn off Caps Lock —<br>• Press CAPS LOCK k | ey O Press Si        | HI <u>E</u> T key        |   |                                                         |
| Hot keys for input locale                      | s                    |                          | 1 |                                                         |
| Item                                           |                      | <u>K</u> ey sequence     |   |                                                         |
| Switch between input lo                        | ocales               | Left Alt+Shift 📥         |   |                                                         |
| Switch to English (United States) - US (None)  |                      |                          |   |                                                         |
|                                                | Ū                    | hange Key Sequence       |   |                                                         |
| Enable indicator on tas                        | kbar                 |                          |   |                                                         |
|                                                | OK                   | Cancel Apply             |   |                                                         |

Click on the Input Locales tab and enter your language at Input Language. This affects the way the keyboard operates.

| Regional Options ? 🗙                                        |               |
|-------------------------------------------------------------|---------------|
| General Numbers Currency Time Date Input Locales            |               |
| Installed input locales                                     |               |
| Input language Keyboard layout/lfi/fE                       |               |
| EN English (United States) US 🛋                             |               |
| 🔮 🐺 Chinese (Taiwan) 🛛 Chinese (Traditional) - New Phonetic | - Choose your |
| Swedish Swedish                                             | also          |
| Add <u>R</u> emove <u>Properties</u>                        |               |
| IME Settings Set as Default                                 |               |
| To turn off Caps-Lock  Press CAPS LOCK key  Press SHIET key |               |
| Hot keys for input locales                                  |               |
| Item <u>K</u> ey sequence                                   |               |
| Switch between input locales Left Alt+Shift 📥               |               |
| Switch to English (United States) - US (None)               |               |
| Change Key Sequence                                         |               |
| Enable indicator on taskbar                                 |               |
| OK Cancel <u>Apply</u>                                      |               |

Click on the General tab and then click on the Set Default... button which will open the Select System Locale form and below the label Select the Approlocale choose English (United States).

| Regional Options                                                                                                    |                                        |
|----------------------------------------------------------------------------------------------------|----------------------------------------|
| General Numbers Currency Time Date Input Locales                                                                                                    |                                        |
| Select System Locale                                                                                                    |                                        |
| The system locale enables applications to display menus and<br>dialogs in their native language. Windows will use the code page<br>and font settings of this language. Menus and dialogs of Windows<br>will not be affected. |                                        |
| Select the appropriate locale.                                                                                                    |                                        |
| English (United States)                                                                                                    | Must Choose<br>English (United States) |
| OK Cancel                                                                                                    |                                        |
| Language settings for the system<br>Your system is configured to read and write documents in multiple<br>languages.                                                                                                    |                                        |
| Arabic<br>Armenian<br>Baltic                                                                                                    |                                        |
| Central Europe                                                                                                    |                                        |
| Set default                                                                                                    |                                        |
| OK Cancel Apply                                                                                                    |                                        |
| Click Set Default<br>button to brixg up the<br>Select System Locale ferm                                                                                                    |                                        |

Click OK to accept the new settings and then click OK in the Regional Options form. Windows will prompt you to restart the computer. Choose Yes to re

Home · EX-6 · EX-12 · RAS-24 · Downloads · Contact Us